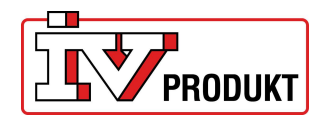

# TVÅSTEGSVERIFIERING IV PRODUKT CLOUD

### Innehåll

| Konfiguration av tvåstegsverifiering                    | 1 |
|---------------------------------------------------------|---|
| Inloggning med Microsoft Authenticator                  | 3 |
| Borttappad telefon / Kommer inte åt tvåstegsverifiering | 4 |

# KONFIGURATION AV TVÅSTEGSVERIFIERING

1. Tryck på "Logga in".

| svenska (Sverige)                                  | < <u>Avbryt</u>             |
|----------------------------------------------------|-----------------------------|
| IV Produkt<br>Cloud                                | PRODUKT                     |
|                                                    | clouddemo@ivprodukt.se      |
| Valkommen!                                         |                             |
| IV Produkt Cloud låter dig styra och övervaka dina | Lösenord                    |
| luftbehandlingsaggregat – var du än befinner dig.  | Har du glömt ditt lösenord? |
| <u>Registrera</u>                                  |                             |
|                                                    | Logga in                    |
| Logga in                                           |                             |
|                                                    | Inloggningsinstruktioner    |

- 2. Installera Microsoft Authenticator-appen. Om du redan har den; gå vidare till punkt 3.
  - För att aktivera tvåstegsverifiering behöver du Microsoft Authenticator-appen.

| Ladda ner Microsoft Authenticator med hjälp av<br>nedladdningslänkarna för iOS och Android eller använd<br>valfri annan autentiseringsapp. |
|----------------------------------------------------------------------------------------------------|
| GET IT ON<br>Google Play C App Store                                                                                                    |
| för att börja med registreringen.<br>Fortsätt                                                                                              |
| Inloggningsinstruktioner                                                                                                    |

• Öppna App Store eller Google Play och sök manuellt efter "Microsoft Authenticator". Ladda sedan ner appen. Öppna appen när den har installerats.

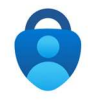

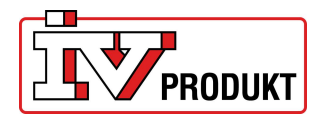

#### 3. Lägg till ditt konto i Authenticator-appen

- När appen är öppen, tryck på "Skanna en QR-kod".
  (Om du inte ser "Skanna en QR-kod", tryck på pluset uppe till höger och välj "Annat".
- Appen kan fråga om den får tillgång till kameran tryck på "OK" för att ge tillstånd.
- Du kommer att se en fyrkantig ruta på skärmen som används för att skanna QR-koder.

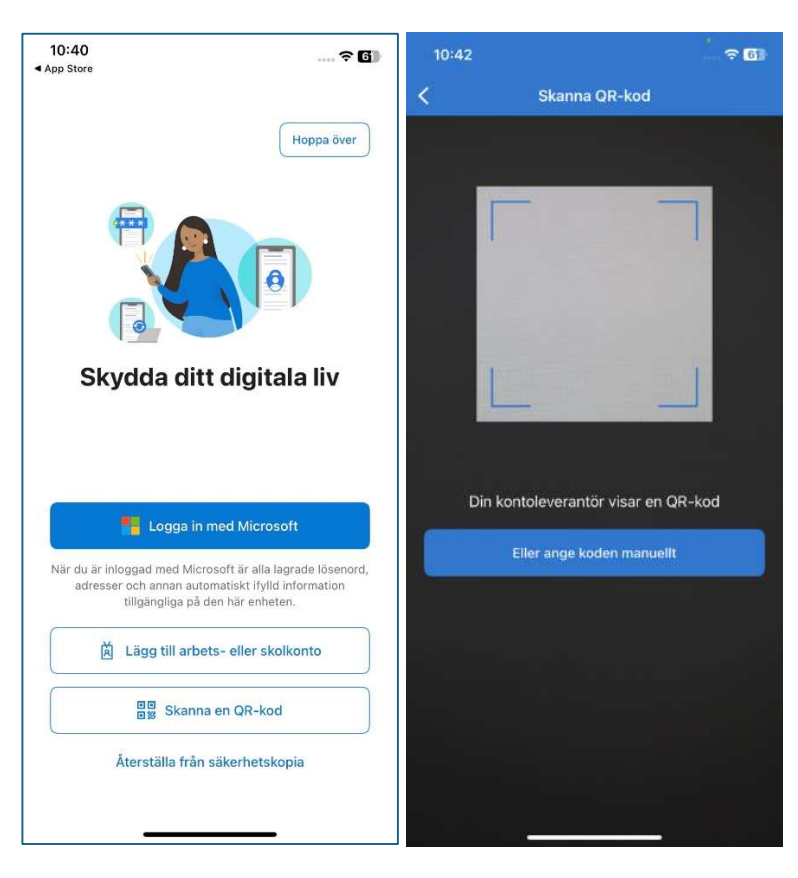

#### 4. Gå tillbaka till IV Produkt Cloud

- Tryck på "Fortsätt".
- En QR-kod visas nu på skärmen.

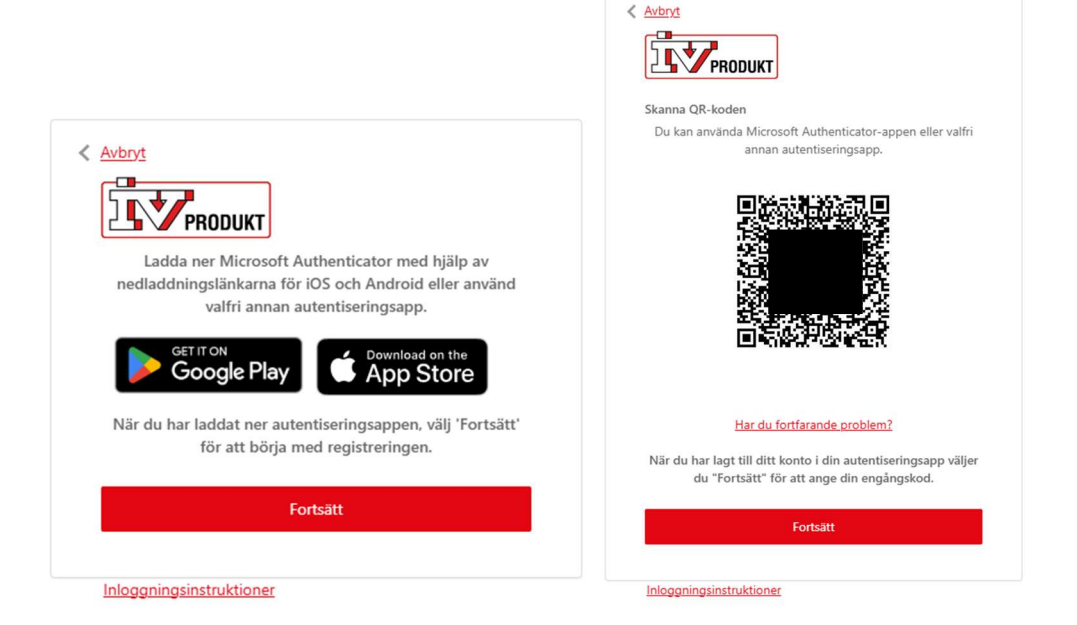

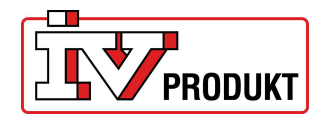

#### 5. Skanna QR-koden med Authenticator-appen

- Öppna Microsoft Authenticator-appen.
- Rikta kameran mot QR-koden på skärmen.
- Appen skapar automatiskt en tvåstegsprofil och registrerar den.
- Tryck på "Fortsätt" efter att du har skannat QR-koden.

#### 6. Slutför verifieringen

- Ange den sexsiffriga koden som visas i din Authenticator-app. Observera att koden uppdateras var 30 sekund.
- Tryck på "Fortsätt" för att slutföra inloggningen.

|                                                    | ≓ Authenticator Q +                                     |
|----------------------------------------------------|---------------------------------------------------------|
| Aubert                                             | NV Produkt Cloud<br>clouddemo@lvprodukt.se<br>957 383 @ |
| Ange verifieringskoden från din autentiseringsapp. |                                                         |
| Engångslösenord                                    |                                                         |
|                                                    |                                                         |
| Fortsätt                                           |                                                         |

## INLOGGNING MED MICROSOFT AUTHENTICATOR

- 1. Logga in med din e-postadress
- Tryck på "Logga in".
- Skriv in ditt lösenord och tryck på "Logga in".

| svenska (Sverige) V<br>IV Produkt<br>Cloud                                                                                          | < Avbryt                                                                                           |
|----------------------------------------------------------------------------------------------------|----------------------------------------------------------------------------------------------------|
| Välkommen!<br>IV Produkt Cloud låter dig styra och övervaka dina<br>luftbehandlingsaggregat – var du än befinner dig.<br>Registrera | Logga in med din e-postadress<br>clouddemo@ivprodukt.se<br>Lösenord<br>Har du glömt ditt lösenord? |
| Logga in                                                                                                    | Logga in                                                                                           |
|                                                                                                    | la la secto si sta dalla sec                                                                       |

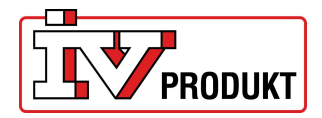

#### 2. Ange din tvåstegskod:

Öppna din "Microsoft Authenticator" app.

- Ange koden som står i din app.
- Tryck därefter "Fortsätt".

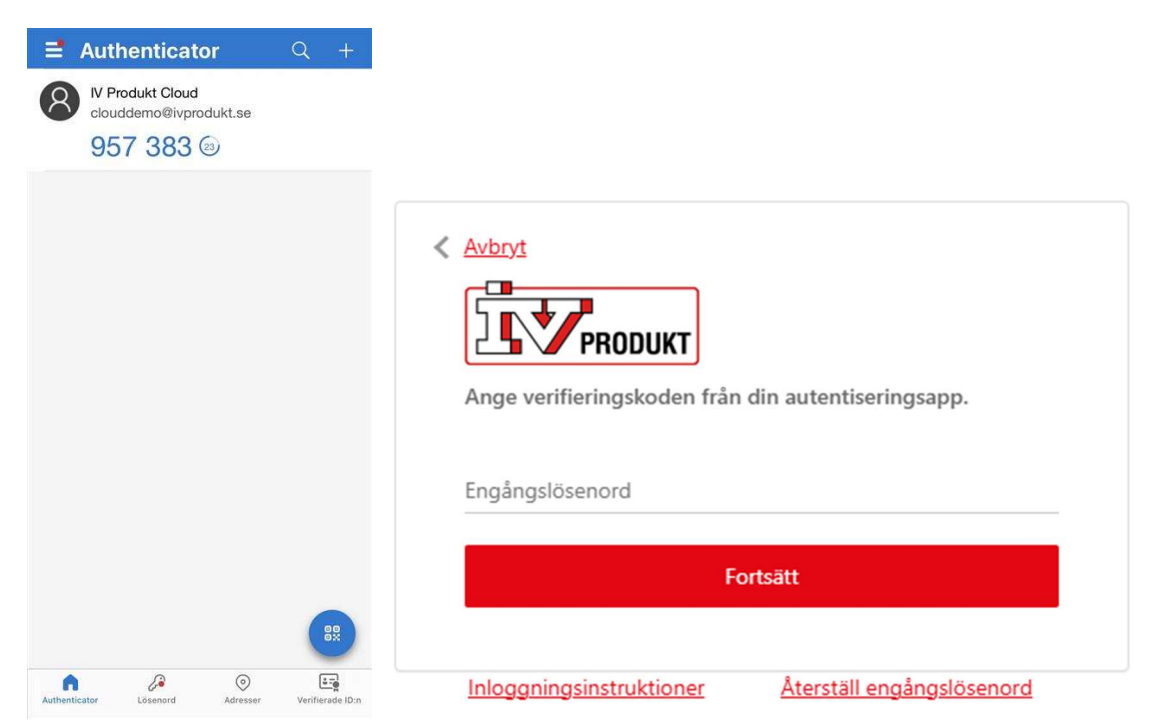

### BORTTAPPAD TELEFON / KOMMER INTE ÅT TVÅSTEGSVERIFIERING

Om din telefon skulle gå sönder eller om du tappar bort den kan du klicka på "Återställ engångslösenord" efter att du har angett din e-postadress och lösenord. Detta formulär skickas till IV Produkt och därefter gör IV Produkt en utredning om tvåstegsverifiering ska återställas. Inskickat formulär besvaras inom 24 timmar under arbetsdagar.

Avvikelser och förändringar kan förekomma.